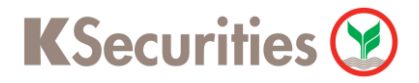

## วิธีการโอนเงินแบบชำระสินค้าและบริการผ่านระบบ

# **KTB ATM**

**User Guide** 

## KSecurities 🎯

## วิธีการโอนเงินแบบซำระสินค้าและบริการผ่านระบบ : KTB ATM

**STEP 1** 

ระบุ <mark>รหัสบัตร ATM</mark>

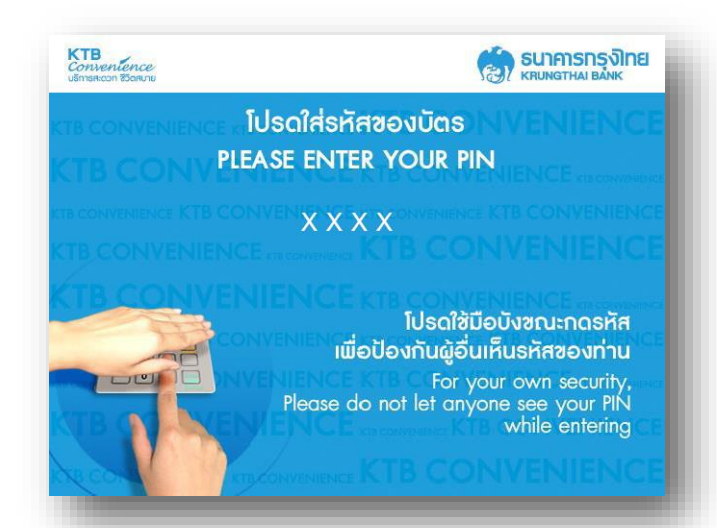

### **STEP 3**

#### เลือกประเภทบริการ **บริการอื่น** ๆ

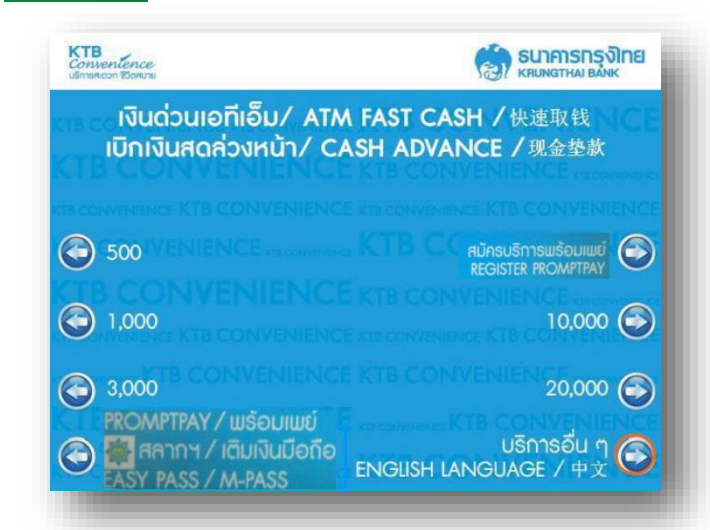

## STEP 5 เลือก ประเภทบัญชี

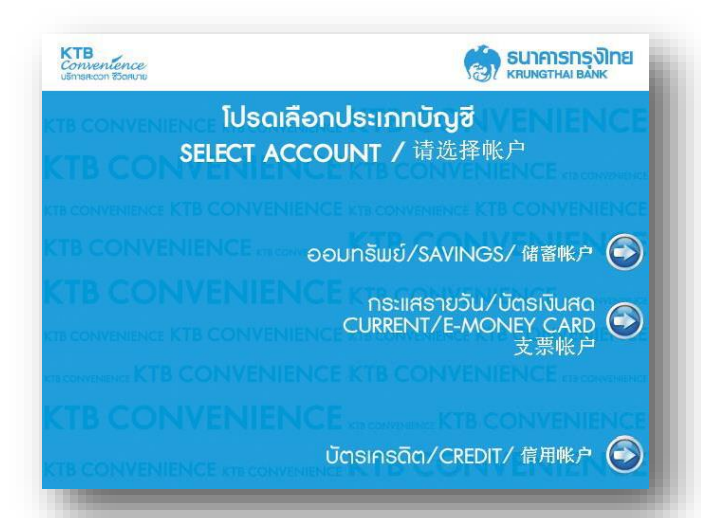

STEP 2

### เลือก **ชำระค่าบริการ/เติมเงินมือถือ**

| KTB<br>Conventence<br>usman.con Bonu           |                          |
|------------------------------------------------|--------------------------|
| ctb convenienciไปรดเลือกประเภทบธิการ IVENIENCE |                          |
| KTB CONVENIENCE KTB CONVENIENCE AN CONVENIENCE |                          |
| CTB CONVENIENCE KTB CONVENIENCE KTB C          |                          |
| อาระดวยบารเคด                                  |                          |
| 🎯 ชำระค่า∪ธิการ ⁄ เติมเงินมือถือ               | ขอดูยอดคงเหลือ 📀         |
| ชำระเงินกู้กรุงไทย                             | โอน/เติมเงินบัตรเงินสด 🌍 |
| 📀 บริการการศึกษา                               | B CON บริการอื่น ๆ 🥥     |

### STEP 4

#### เลือก ระบุรหัสบริษัท

| KTB<br>Conventence<br>Ušmarcon Boarnu         |                              |
|-----------------------------------------------|------------------------------|
| ctb convenien โปรดเลือกประเภทการชำระ VENIENCE |                              |
|                                               |                              |
| 📀 ค่าโทรศัพท์/เพจเจอร์                        | c KTB C ບັຕຣາคຣດັຕ/ເຈັບກູ້ 📀 |
| 🔕 อินเทอร์เน็ต                                | บธิษัทประกัน 📀               |
| 🕝 สินค้าและบริการ                             | สาธารณูปไภค/อื่นๆ 🅞          |
| 🎯 ชำระภาษี/กรมสรรพากร                         | KTB COL ระบุรหัสบริษัท 🚱     |

STEP 6 ระบุ รหัสบ

ระบุ รหัสบริษัท 5335 และ เลขบัญชีซื้อขายหลักทรัพย์

7 หลัก และ เลขบัตรประชาชน 13 หลัก และ จำนวนเงิน

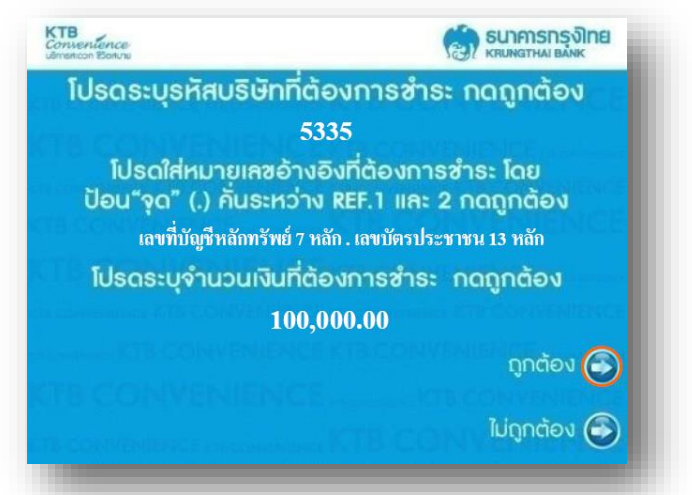